## ARTIGO: 11634 4Gym - Dando baixa nas notificações de pagamento confirmado sem valor

Olá!

O quê você vai encontrar nesse artigo:

• Como dar baixa nas notificações de pagamento confirmado sem valor

Essa notificação só é gerada quando é usado a opção de pular mês.

Vá até a listagem de notificações para encontrar a sem valor, MENU -> SECRETARIA -> NOTIFICAÇÕES DO PAGAR.ME:

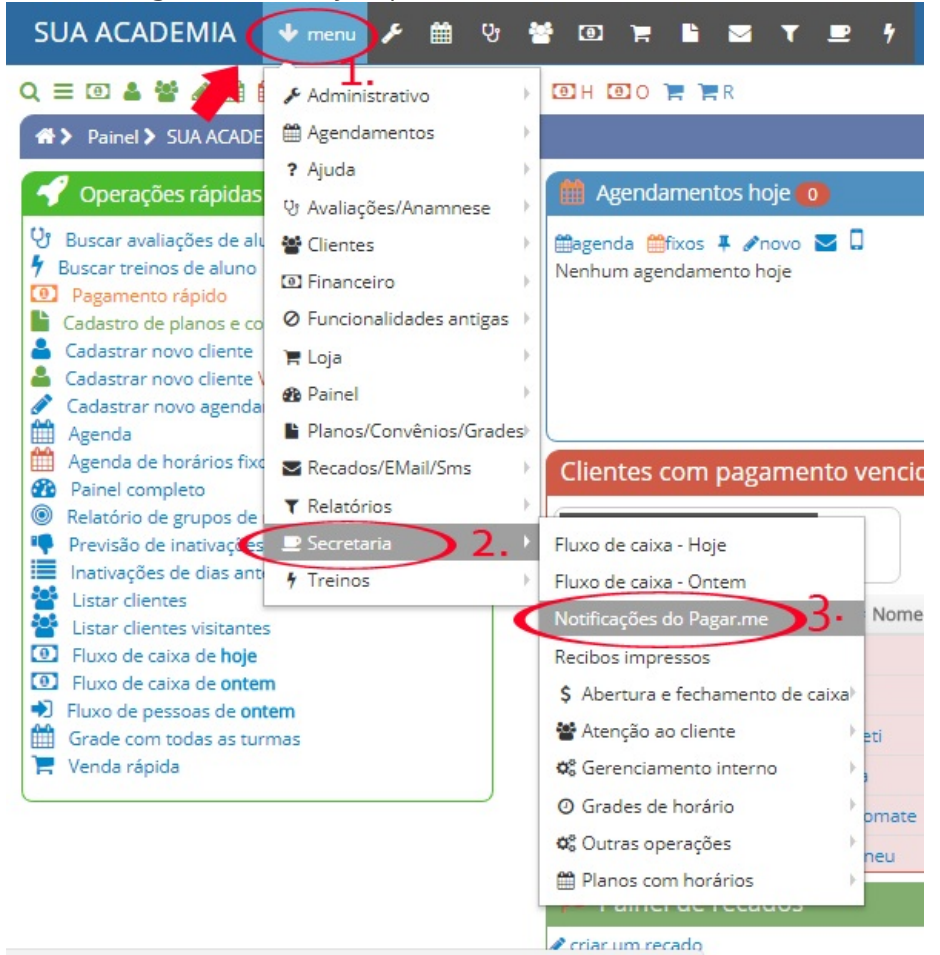

A notificação sem valor terá um ícone verde, clique e em seguida selecione "SIM, CONFIRMAR":

|                                                                   |        | 🔸 menu 🖌 🏛 🤉             |
|-------------------------------------------------------------------|--------|--------------------------|
| ດ ≡ ៙                                                             | 44/    | 🏥 🏥 🧿 📕 양 양R 🎢 🌮 🌾 🗐 H 🗿 |
| A> Secretaria > Pagar.me - Ver notificações de pagamento confirma |        |                          |
|                                                                   | 95,00  | 11/12/2017 20:02:06      |
|                                                                   | 78,50  | 10/12/2017 19:50:34      |
|                                                                   | 85,00  | 09/12/2017 20:06:31      |
|                                                                   | 85,00  | 09/12/2017 20:06:26      |
|                                                                   | 110,00 | 06/12/2017 19:57:59      |
|                                                                   | 90,00  | 06/12/2017 19:54:30      |
|                                                                   | 85,00  | 06/12/2017 19:51:59      |
|                                                                   | 90,00  | 06/12/2017 19:51:57      |
| S 🖌                                                               | 90,00  | 06/12/2017 19:51:51      |
| T                                                                 |        | 06/12/2017 16:11:50      |
| €                                                                 |        | 06/12/2017 16:10:24      |
|                                                                   | 95,00  | 05/12/2017 19:57:00      |
|                                                                   | 90,00  | 05/12/2017 19:56:58      |
|                                                                   | 90,00  | 05/12/2017 19:56:51      |

Em caso de dúvidas ou dificuldades, não deixe de entrar em contato om o suporte através de: e-mail: suporte@mobilemind.com.br cel: (54) 9 9900 8894 whatsapp: (54) 9 9900 8894 fixo: (54) 3055-3222